## 使用 SinecPni 软件识别和定位 RCM ROXII 交换机

## RX1400 交换机

SinecPni 软件

通过交换机的 Ethernet Port 接入

该软件目前最新版本为 SINEC PNI Basic V1.0 Update 1。软件名称为 SinecPni.exe,如果需要请在以下地址下载:

https://support.industry.siemens.com/cs/cn/zh/view/109776941/en

软件下载后,是 SinecPni-V1.0.0.1.zip,解压后,打开文件夹,直接点击 SinecPni.exe

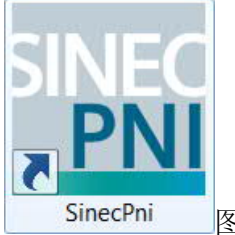

图标,运行软件。

| End user agreement                                                                                                    |
|----------------------------------------------------------------------------------------------------|
| To use SINEC PNI, you must accept the OSS licensing terms, the security recommendations and General License Conditions. If you do not accept these conditions, the application will be closed. |
| ✓ OSS license conditions ( Show )                                                                                                    |
| Security disclaimer and general license conditions ( Show )                                                                                                    |
| Disagree Agree                                                                                                    |
|                                                                                                    |

勾选两个选项后,点击 Agree。可能出现下面菜单:

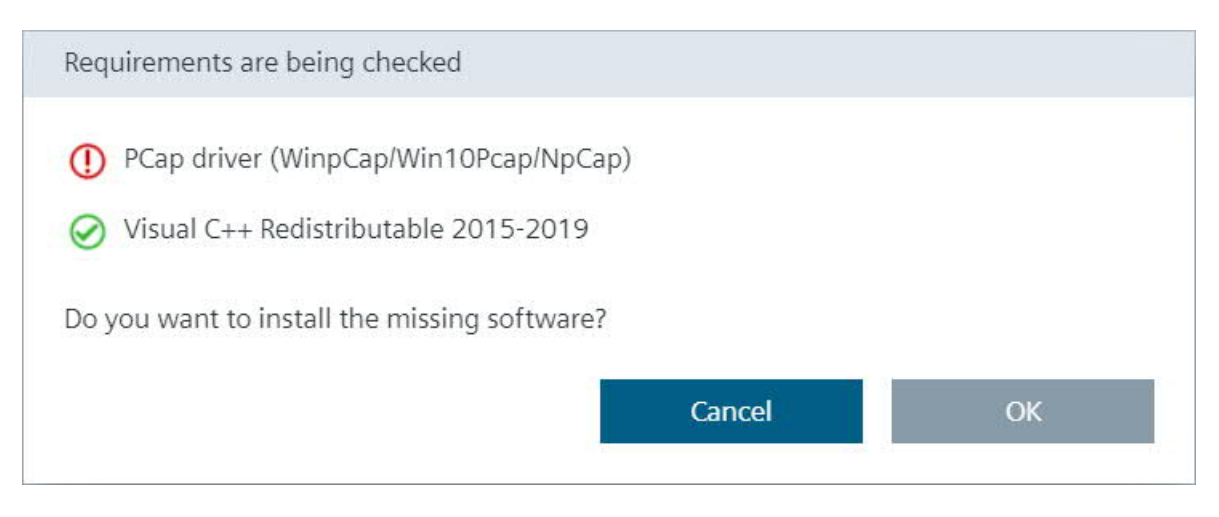

## 软件需要 PCap driver。

初次使用 SINEC PNI 时,会进入 Settings 界面,首先需要在 Network adapter 中选择合适的网卡。

| SINEC PNI            |                                                                                                    |         |      | . 🗆 🗙 |
|----------------------|----------------------------------------------------------------------------------------------------|---------|------|-------|
| SIEMENS              |                                                                                                    |         | SINE | C PNI |
|                      |                                                                                                    | <b></b> | 1    | ?     |
| Device list          | Y Settings Device credentials                                                                                               |         |      |       |
| Network adapter:     | 本地连接                                                                                                    |         |      |       |
| Scan protocol:       | <ul> <li>PROFINET devices</li> <li>RUGGEDCOM ROS devices</li> <li>RUGGEDCOM ROX2 &amp; WIN devices</li> <li>Ping</li> </ul> |         |      |       |
| Open in Web browser: | HTTPS V:// <ip address="">: 443</ip>                                                                                        |         |      |       |

## 1. 设备发现

EXPLORER 支持两种设备发现机制:

▶ 自动发现:通过 RCDP 协议自动发现运行设备,限于高于 ROS v3.7.0 版本及更新版本设备,在此模式下,给予 MAC 地址发现网络内所有 ROS 系列交换机。

▶ 手动发现:通过TCP/IP协议制定 IP地址扫描范围来发现设备。此时,配置笔记本电脑必须和交换机位于同一网段。

自动发现

Settings 选项卡下 Scan protocol 选择 RUGGEDCOM ROX devices;

| IN SINEC PNI              |                                                                        |                                                         |                                             |          |           |
|---------------------------|------------------------------------------------------------------------|---------------------------------------------------------|---------------------------------------------|----------|-----------|
| SIEMENS                   |                                                                        |                                                         |                                             |          | SINEC PNI |
|                           |                                                                        |                                                         |                                             | <b>0</b> | 1 ?       |
| E Device list             |                                                                        | Y Settings                                              | Device credentials                          |          |           |
| Network adapter:          | Local Area (                                                           | Connection                                              | ~                                           |          |           |
| Scan protocol:            | <ul> <li>PROFIN</li> <li>RUGGE</li> <li>RUGGE</li> <li>Ping</li> </ul> | IET devices<br>DCOM ROS devices<br>DCOM ROX2 & WIN devi | ces                                         |          |           |
| Ping timeout and retries: | Timeout:<br>Retries:                                                   | 300<br>3                                                | ms<br>times                                 |          |           |
| IP address ranges:        | (e.g. 192.168.1                                                        | 1.12 - 192.168.11.245 , 172                             | 2.16.2.2 , 192.168.3.0/21 , 192.168.6.34-*) |          |           |
| Open in Web browser:      | HTTP5 Save                                                             | <ul> <li>://<ip address="">: 4</ip></li> </ul>          | 143                                         |          |           |
| 10                        |                                                                        |                                                         |                                             |          |           |

| IN SINEC PNI              |                                                                           |                                                          |                                          |                   |      | - • •  |
|---------------------------|---------------------------------------------------------------------------|----------------------------------------------------------|------------------------------------------|-------------------|------|--------|
| SIEMENS                   |                                                                           |                                                          |                                          |                   | SINE | EC PNI |
|                           |                                                                           |                                                          |                                          | <b>0</b>          | 1    | ?      |
| Device list               |                                                                           | Settings                                                 | Device credentials                       |                   |      |        |
| Network adapter:          | Local Area C                                                              | connection                                               | ~                                        |                   |      |        |
| Scan protocol:            | <ul> <li>PROFINI</li> <li>RUGGEE</li> <li>RUGGEE</li> <li>Ping</li> </ul> | ET devices<br>DCOM ROS devices<br>DCOM ROX2 & WIN device | s                                        |                   |      |        |
| Ping timeout and retries: | Timeout:<br>Retries:                                                      | 300                                                      | ms<br>times                              |                   |      |        |
| IP address ranges:        | 192.168.0.1<br>(e.g. 192.168.1                                            | - <b>192.168.0.10</b><br>1.12 - 192.168.11.245 , 172.1   | 6.2.2 , 192.168.3.0/21 , 192.168.6.34-*) | _                 |      |        |
| Open in Web browser:      | HTTPS Save                                                                | <ul> <li>://<ip address="">: 443</ip></li> </ul>         | 3                                        | 3 A 🥠 🕑 🍨 🥅 🐁 👕 👪 |      |        |

|                          |                 | N and                           | 9                                        | Û. | 1 | ? |
|--------------------------|-----------------|---------------------------------|------------------------------------------|----|---|---|
| Device list              | _               | Settings                        | Device credentials                       |    |   |   |
| letwork adapter:         | Local Area C    | Connection                      | ~                                        |    |   |   |
| can protocol:            |                 | ET devices                      |                                          |    |   |   |
|                          |                 | DCOM ROS devices                |                                          |    |   |   |
|                          | C RUGGEI        | DCOM ROX2 & WIN device          | S                                        |    |   |   |
|                          | Ping            |                                 |                                          |    |   |   |
|                          |                 |                                 |                                          |    |   |   |
| ing timeout and retries: | Timeout:        | 300                             | ms                                       |    |   |   |
|                          | Retries:        | 3                               | times                                    |    |   |   |
|                          |                 |                                 |                                          |    |   |   |
| Paddress ranges:         | 192.168.0.1     | 1-192.168.0.10                  |                                          |    |   |   |
|                          | (e.g. 192.168.1 | 1.12 - 192.168.11.245 , 172.1   | 6.2.2 , 192.168.3.0/21 , 192.168.6.34-*) |    |   |   |
| open in Web browser:     | HTTPS           | ✓ :// <ip address="">: 44:</ip> | 3                                        |    |   |   |
|                          |                 |                                 |                                          |    |   |   |

切换到 Device list 选项卡。

点击主窗口左上角的 Start network scan 按钮。软件会通过 RCDP 协议自动发现运行设备。

| 设备     | 数量 | 订货号          | 注释 |
|--------|----|--------------|----|
| PC     | 1  | 笔记本          |    |
| RX1400 | 1  | 6GK6014-0AM2 |    |
| 网线     | 若干 |              |    |

| IN SINEC PNI                                                                                                    |                             |
|----------------------------------------------------------------------------------------------------|-----------------------------|
| SIEMENS                                                                                                    | SINEC PNI                   |
|                                                                                                    | ¢• 1 0                      |
| E Device list Y Settings Device credentials                                                                                                    |                             |
| Configure device 🏨 Flash LED 📘 Ping device 🖏 Reset device 🌐 Open in Web browser                                                                                                    | Start network scan          |
| Network scan                                                                                                    |                             |
| Status Device ty:<br>Performing network scan, please wait                                                                                                    | Firmware vers Serial number |
| Device with IP address 192.168.0.4 Not reachable<br>Device with IP address 192.168.0.3 Not reachable<br>Device with IP address 192.168.0.2 Reachable<br>Device with IP address 192.168.0.1 Not reachable<br>Performing network scan(4/10), determining device data (0/0 | ))<br>Stop                  |
|                                                                                                    |                             |

|          | TEINS           |                    |                   |               |                  |               |                  | SINEC PR        |
|----------|-----------------|--------------------|-------------------|---------------|------------------|---------------|------------------|-----------------|
| E        | Device list     | <b>Y</b> 5         | ettings           | Device cred   | lentials         |               | Û.               | 1 0             |
| Y Con    | ifigure device  | ić Flash LED 🛛 🚺 🕹 | Ping device 🏼 🖉 R | eset device 💮 |                  |               | Sta              | rt network scan |
|          | Status 👻        | Device type        | PROFINET dev      | IP address    | MAC address      | Article numbe | Firmware vers    | Serial number   |
|          | T               | T                  | Ţ                 | T             | Ţ                | T             | T                | T               |
|          | ⊘ ок            | RX1400             |                   | 192.168.0.2   | 50:00:84:F6:D2:F |               | ROX 2.13.1 (2019 | RUML91207407    |
|          |                 |                    |                   |               |                  |               |                  |                 |
|          |                 |                    |                   |               |                  |               |                  |                 |
| stactade | Shown 1         | Salactad           |                   |               |                  |               |                  |                 |
|          | 21 14 13/07 1 1 |                    |                   |               |                  |               |                  |                 |

扫描发现的 RuggedCom 交换机会显示在主窗口中。